# P-606(W) Quick Guide

## 1. Hardware Connection

# P-606(W) – Physical Overview

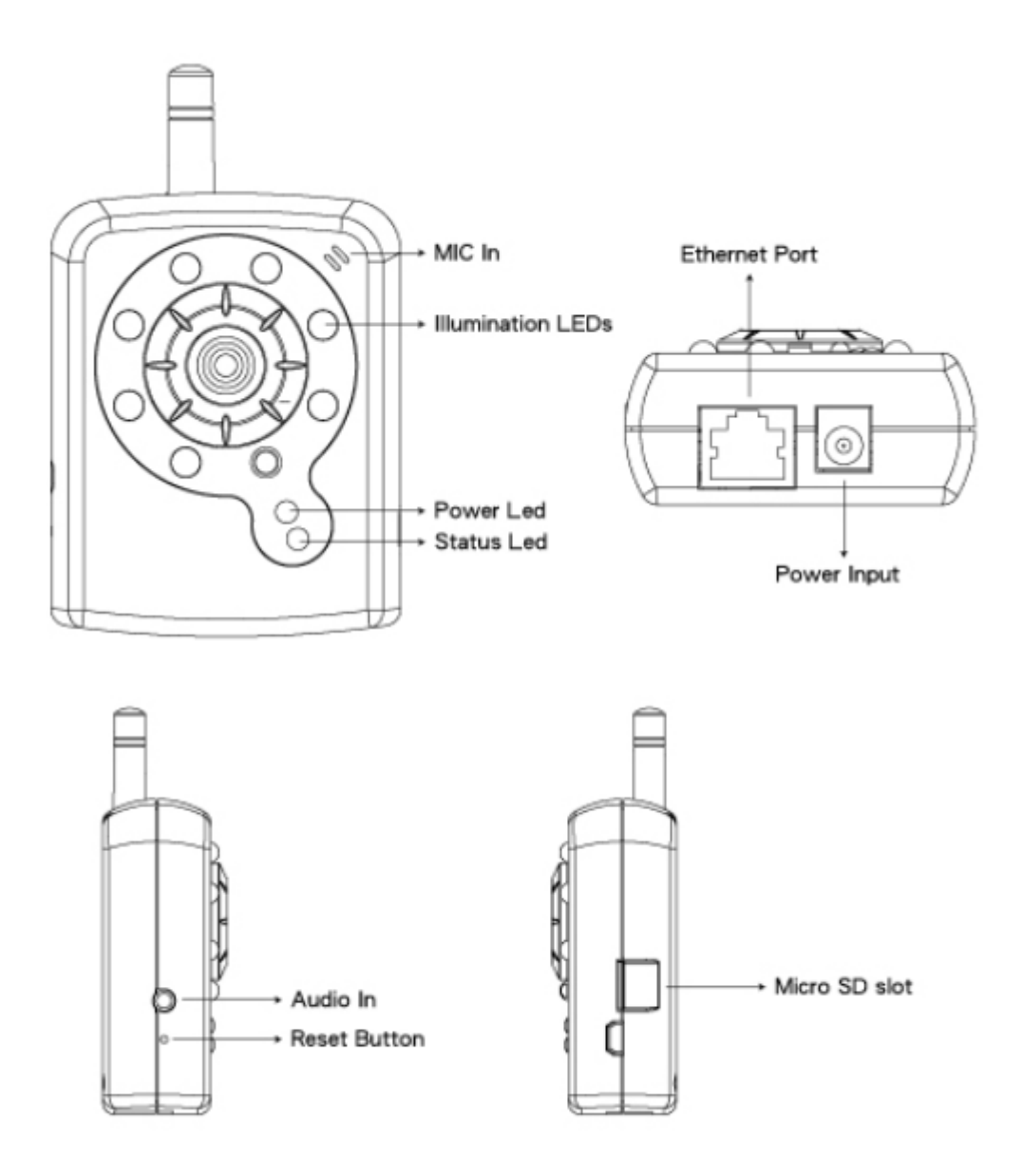

### P-606(W) – Physical Connection

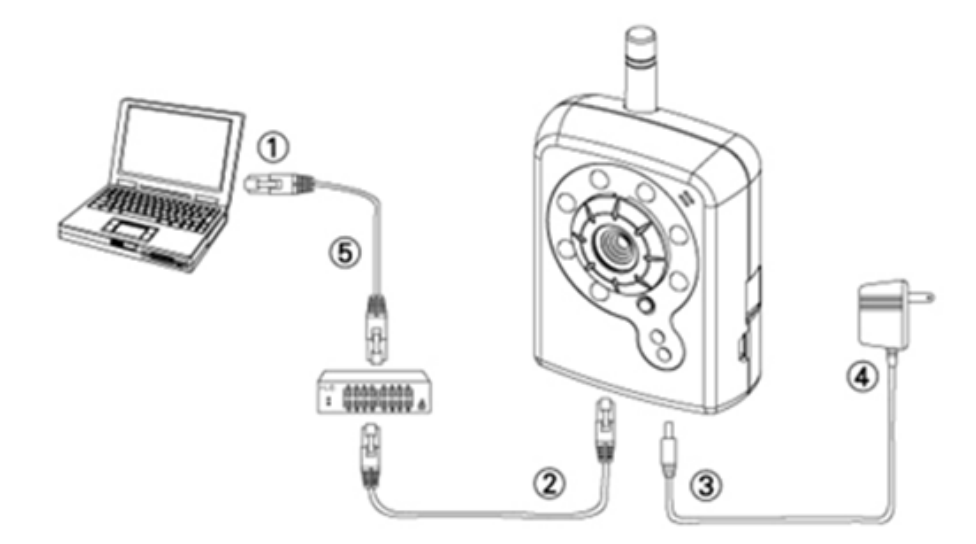

- 1. Prepare a PC with Ethernet link to the network
- 2. Connect LAN port (RJ45) of the camera to a network switch/hub
- 3. Connect power jack
- 4. Ensure the power adaptor specification matches the power system (110V or 220V) and connect the adaptor to the outlet
- 5. Check LED status (Power/Network)

## 2. Software Installation

The following software is necessary for the proper display and use of the camera/video server from the Web site. The software will be taken from the Software Package CD.

#### IP Installer

The IP Installer is used to locate and configure network cameras and video servers in the LAN.

## 3. Network Configuration

#### Using IP Installer to Assign IP Address

1. Once IP Installer has been successfully installed on the PC, double click to run the

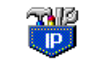

software. IPInstaller.exe

2. Click the menu bar **[Tool] > [Search Network Device]** to search the device in the LAN.

| 🐻 Untitle     | d - IP | Pinstaller                               |                  |             |         |      |
|---------------|--------|------------------------------------------|------------------|-------------|---------|------|
| File Edit     | View   | Telp                                     |                  |             |         |      |
| 🗋 🗅 🚅 🖡       | 3 😽    | Search Network Device                    | Ctrl+F           |             |         |      |
| State M       | 1odel  | Batch Setting Selected.                  |                  | 5ubnet Mask | Gateway | DNS1 |
|               |        | Synchronize Selected<br>Compare Selected | Ctrl+D<br>Ctrl+E |             |         |      |
| Serach All Ne | twork  | Device                                   |                  | )           |         | >    |

3. Select device with the MAC Address corresponds to the camera that is to be configured.

| <b>80</b> D | ntitled - IPIns            | taller            |               |               |               |              |              |
|-------------|----------------------------|-------------------|---------------|---------------|---------------|--------------|--------------|
| File        | Edit <u>V</u> iew <u>T</u> | ool <u>H</u> elp  |               |               |               |              |              |
|             | 🖻 🔒 🔍                      | 2) 2)   X 🖻 🛍     | 8             |               |               |              |              |
| State       | Model                      | Mac Address       | IP Address    | Subnet Mask   | Gateway       | DNS1         | DNS2         |
|             | P410/P4                    | 00-04-29-02-ed-1a | 192.168.2.210 | 255.255.255.0 | 192.168.2.254 | 192.168.0.13 | 168.95.1.1   |
|             | P400/P4                    | 00-04-29-01-10-90 | 192.168.2.31  | 255.255.255.0 | 192.168.2.254 | 192.168.0.13 | 192.168.0.16 |
|             | P606 W                     | 00-04-29-00-b2-ff | 192.168.2.35  | 255.255.255.0 | 192.168.2.254 | 192.168.0.13 | 0.0.0.0      |
|             | P600DN                     | 00-04-20-00-8° ff | 192.168.2.90  | 255.255.255.0 | 192.168.2.254 | 168.95.1.1   | 168.95.1.1   |
|             | P606 W                     | 00-04-29-00-b4-ff | 92.168.2.153  | 255.255.255.0 | 192.168.2.254 | 168.95.1.1   | 168.95.1.1   |
|             | P600DN                     | 00-04-29-00-90-ff | 192.168.1.145 | 255.255.255.0 | 192.168.1.254 | 192.168.0.13 | 168.95.1.1   |
|             |                            |                   | MA            | C Address     |               |              |              |

4. Double click the item to open the Property Page or click the menu bar **View > Property**.

| <b>80</b> U  | ntitle       | d – IPI         | nstalle      | T            |        |      |            |               |              |                |              |
|--------------|--------------|-----------------|--------------|--------------|--------|------|------------|---------------|--------------|----------------|--------------|
| <u>F</u> ile | <u>E</u> dit | <u> </u> view ∣ | <u>T</u> ool | <u>H</u> elp |        |      |            |               |              |                |              |
| D            | 🖻 (          | ✓ <u>I</u> oc   | lbar         |              | 🖻 🛍    | ę    |            |               |              |                |              |
| State        | 1            | ✓ Stat          | us Bar       |              |        | IP / | Address    | Subnet Mask   | Gateway      | DNS1           | DNS2         |
|              | ]            | Out             | m wep        |              | -b2-ff | 192  | .168.2.94  | 255.255.255.0 | 192.168.2.25 | 4 192.168.0.13 | 192.168.0.16 |
|              |              | Pro             | pertv        |              | 90-ff  | 192  | .168.2.95  | 255.255.255.0 | 192.168.2.25 | 4 192.168.0.13 | 168.95.1.1   |
|              |              | Dof             | Heer/        | Daar         | -c1-ff | 192  | .168.2.142 | 255.255.255.0 | 192.168.2.25 | 4 192.168.0.13 | 168.95.1.1   |
|              | 1            |                 |              | 07 22 01     | L10-90 | 192  | .168.2.31  | 255.255.255.0 | 192.168.2.25 | 4 192.168.0.13 | 192.168.0.16 |
|              | I            | 2600DN          | 00           | -04-29-00    | -8c-ff | 192  | .168.2.90  | 255.255.255.0 | 192.168.2.25 | 4 168.95.1.1   | 168.95.1.1   |
|              |              |                 |              |              |        |      |            |               |              |                |              |

5. Modify the network settings of the camera.

| Property Page                                 |                |              |
|-----------------------------------------------|----------------|--------------|
| Video Server<br>Mac Addr<br>00-04-29-00-11-b2 |                | OK<br>Cancel |
| Property                                      |                | Synchronize  |
| IP Address                                    | 192.168.2.57   |              |
| Subnet Mask                                   | 255.255.255.0  |              |
| Gateway                                       | 192.168.2.254  |              |
| DNS1                                          | 192.168. 0 .13 |              |
| DNS2                                          | 168.95.1.1     |              |
| DNS3                                          | 0.0.0.0        |              |
| Http Port                                     | 80             |              |
| Usemame & Passwi                              | ora            | -            |
| 🔲 Use Custom                                  |                |              |
| Username roo                                  | t              |              |
| Password pas                                  | ŝS             |              |
|                                               |                |              |

6. After filling in the properties, click **[Synchronize]** button to complete the configuration

| Property Page     |               |   |             |  |
|-------------------|---------------|---|-------------|--|
| Video Server      |               | 1 | ОК          |  |
| Mac Addr          |               |   | Cancol      |  |
| 00-04-29-00-11-b2 |               |   | Cancer      |  |
| Property          | (             |   | Synchronize |  |
| IP Address        | 192.168.2.57  |   |             |  |
| Subnet Mask       | 255.255.255.0 |   |             |  |
| Gateway           | 192.168.2.254 |   |             |  |
| DNS1              | 192.168. 0.13 |   |             |  |
| DNS2              | 168.95.1.1    |   |             |  |
| DNS3              | 0.0.0.0       |   |             |  |
| Http Port         | 80            |   |             |  |
| Username & Passwo | ord           | ] |             |  |
| □ Use Custom      |               |   |             |  |
| Username roo      | t             |   |             |  |
| Password pas      | :8            |   |             |  |
|                   |               |   |             |  |

settings then click **[OK]** button to save in the PC.

Open the Web-based UI

 To access the Web-based UI of the selected unit, run the View > Open Web on the menu bar.

| <b>80</b> U | ntitled - IPInstaller                               |                   |                                           |               |               |              |              |
|-------------|-----------------------------------------------------|-------------------|-------------------------------------------|---------------|---------------|--------------|--------------|
| File        | <u>E</u> dit <u>V</u> iew <u>T</u> ool <u>H</u> elp |                   |                                           |               |               |              |              |
|             | 🗃 🖬 😫 🕄 👗                                           | 🖻 🖻 🤶             |                                           |               |               |              |              |
| State       | Model                                               | Mac Address       | IP Address                                | Subnet Mask   | Gateway       | DNS1         | DNS2         |
|             | P410/P416                                           | 00-04-29-02-ed-1a | 192.168.2.210                             | 255.255.255.0 | 192.168.2.254 | 192.168.0.13 | 168.95.1.1   |
|             | P606 W                                              | 00-04-29-00-b4-ff | 192.168.2.153                             | 255.255.255.0 | 192.168.2.254 | 168.95.1.1   | 168.95.1.1   |
|             | P600DN                                              | 00-04-29-00-8c-ff | 192.168.2.90                              | 255.255.255.0 | 192.168.2.254 | 168.95.1.1   | 168.95.1.1   |
|             | P400/P413/P423/P42                                  | 00-04-29-01-10-90 | 192.168.2.31                              | 255.255.255.0 | 192.168.2.254 | 192.168.0.13 | 192.168.0.16 |
|             | P606 W                                              | 00-04-29-00-b2-ff | 192.168.2.35                              | 255.255.255.0 | 192.168.2.254 | 192.168.0.13 | 0.0.0.0      |
|             | P600DN                                              | 00-04-29-00-90-ff | 100 160 1 145<br>Cut                      | OFF OFF OFF O | 192.168.1.254 | 192.168.0.13 | 168.95.1.1   |
|             |                                                     |                   | Conv                                      | Ctrl+C        |               |              |              |
|             |                                                     |                   | <u>C</u> opy<br>Pasta                     | Ctel+V        |               |              |              |
|             |                                                     | _                 | 1_0.51C                                   | Cuity         | _             |              |              |
|             |                                                     |                   | <u>S</u> earch Network D<br>Insert Server | evice Ctrl+F  |               |              |              |
|             |                                                     |                   | Select #11                                | Ctdad         | -             |              |              |
|             |                                                     |                   | Clear úll                                 | CtdaR         |               |              |              |
|             |                                                     | _                 | Creativit                                 | Curry         | _             |              |              |
|             |                                                     |                   | Batch Setting Sele                        | cted          | _             |              |              |
|             |                                                     |                   | Synchronize Selec                         | ted Ctrl+D    |               |              |              |
|             |                                                     |                   | Compare Selected                          | Ctrl+E        |               |              |              |
|             |                                                     |                   | <u>O</u> pen Web                          |               |               |              |              |
|             |                                                     |                   | Property                                  |               |               |              |              |
|             |                                                     |                   |                                           | -             |               |              |              |

2. For first time user, there will be a prompt to install the ActiveX control. Confirm the installation as it is required to view the video stream and some operations.

| 🕸 🌈 Live View     |                                        |                               |           |     | <u>6</u> • ⊡ - ∉ | • • ⊡·網頁® • ◎ 工具◎ • " |
|-------------------|----------------------------------------|-------------------------------|-----------|-----|------------------|-----------------------|
| 這個個自己要要做下列附加元件:來自 | Pixord Corporation'的 'pixord'。如果您信任該網站 | 达附加元件,而且想要安装,                 | 請按這裡      |     |                  | ×                     |
| PIXORD            | IP: 192.168.1.116                      | H264                          | 1600X1200 | FPS | K bps            | 2009-08-04            |
|                   |                                        |                               |           |     |                  |                       |
|                   |                                        |                               |           |     |                  |                       |
|                   |                                        |                               |           |     |                  |                       |
|                   | か お道想安装下列 ActiveX 控制項                  | : 來自 'Pixord Corporation' 的 ' | sixord.   |     |                  |                       |
|                   |                                        |                               |           |     |                  |                       |
|                   |                                        |                               |           |     |                  |                       |
|                   |                                        |                               |           |     |                  |                       |
|                   |                                        |                               |           |     |                  |                       |
|                   |                                        |                               |           |     |                  |                       |
|                   |                                        |                               |           |     |                  |                       |
|                   |                                        |                               |           |     |                  |                       |
|                   |                                        |                               |           |     |                  |                       |
|                   |                                        |                               |           |     |                  |                       |
|                   |                                        |                               |           |     |                  |                       |
|                   |                                        |                               |           |     |                  |                       |
|                   |                                        |                               |           |     |                  |                       |
|                   |                                        |                               |           |     |                  |                       |
|                   |                                        |                               |           |     |                  |                       |
|                   |                                        |                               |           |     |                  |                       |
|                   |                                        |                               |           |     |                  |                       |
|                   |                                        |                               |           |     |                  |                       |
|                   |                                        |                               |           |     |                  |                       |
|                   |                                        |                               |           |     |                  |                       |
|                   |                                        |                               |           |     |                  |                       |
|                   |                                        |                               |           |     |                  |                       |
|                   |                                        |                               |           |     |                  |                       |
|                   |                                        |                               |           |     |                  |                       |
|                   |                                        |                               |           |     |                  |                       |
|                   |                                        |                               |           |     |                  |                       |

3. If the device has been configured correctly, the default Web browser will open to the home page of the selected device.

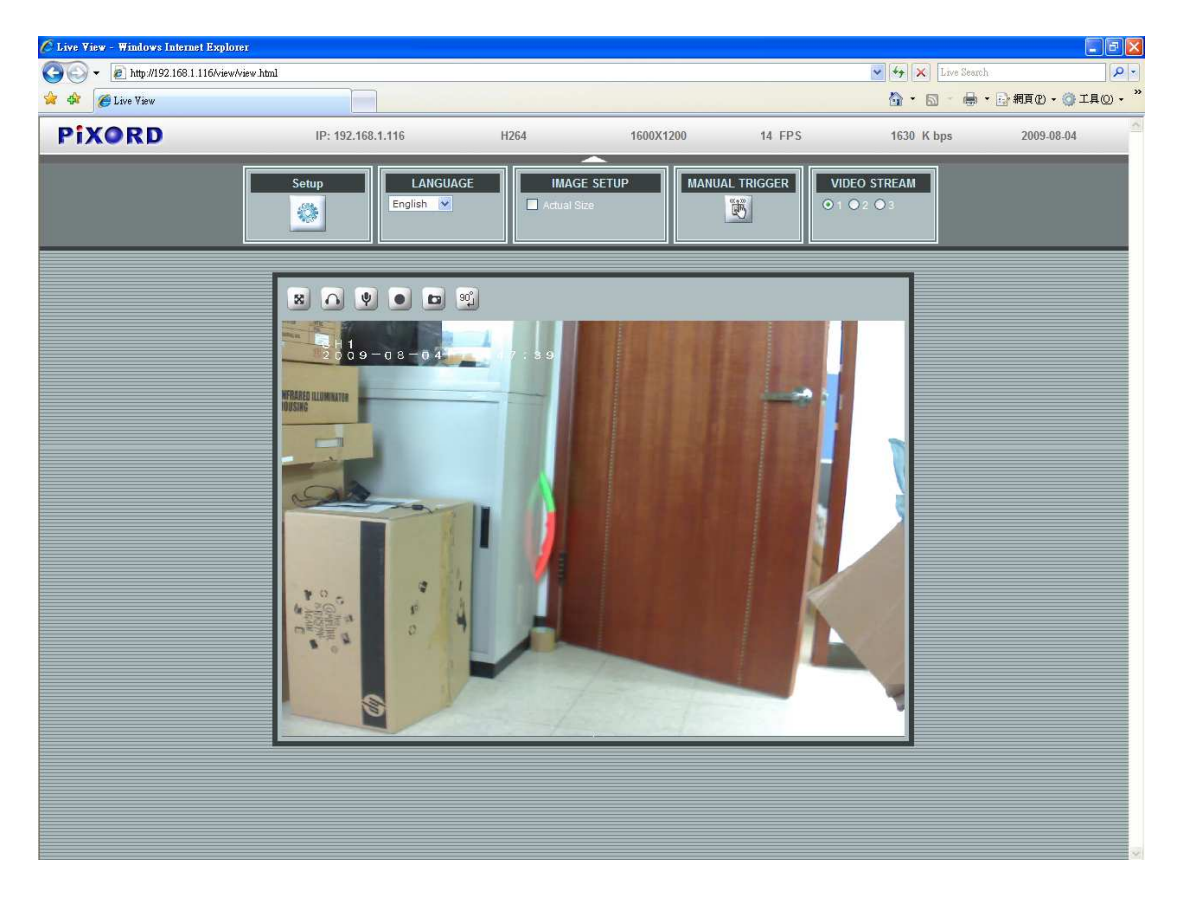

\* Username and password is required. (Default is admin / admin)

#### Verify and Complete the Installation from Your Browser

If not able to get the ActiveX download properly, user must temporarily lower your security settings to perform a one-time-only installation of the ActiveX component onto your workstation, as described below:

- 1. From the Tools menu, select [Internet Options] -> [Security] -> [Custom Level]
- 2. Set the security level to Low and click [OK].
- 3. Restore the security level after the ActiveX installation.